## Using the VA eBenefits Portal

- 1. Register for a basic account online, at <u>www.ebenefits.va.gov</u>
- 2. Upgrade to a Premium (Level 2) account. It's free, but requires authentication of your identity. You can verify online, by telephone, at a VA Regional Office, or a TRICARE Service Center.
- 3. From your Dashboard, click the "View my Status" tab.

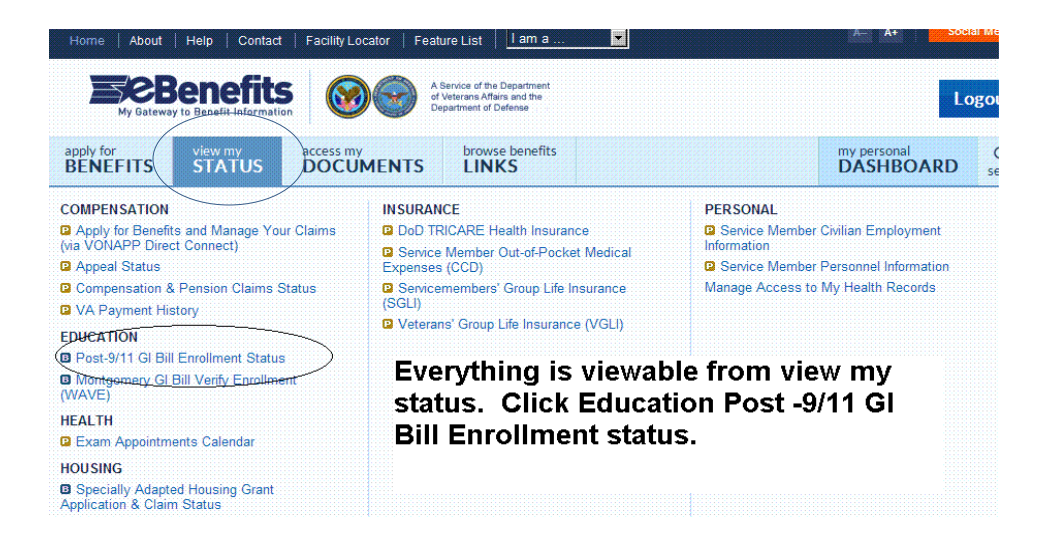

- 4. Under the Education heading, click on "Post-9/11 GI Bill Enrollment Status."
- 5. The Education Enrollment Status page (see screenshot below) contains all of your eligibility and entitlement information, including your original entitlement, used entitlement, and remaining entitlement. It also states your eligibility tier and your delimiting date (when your benefits will expire). If you ever need to verify your GI Bill eligibility, just print out this page. CAUTION: Always safeguard your identity information!

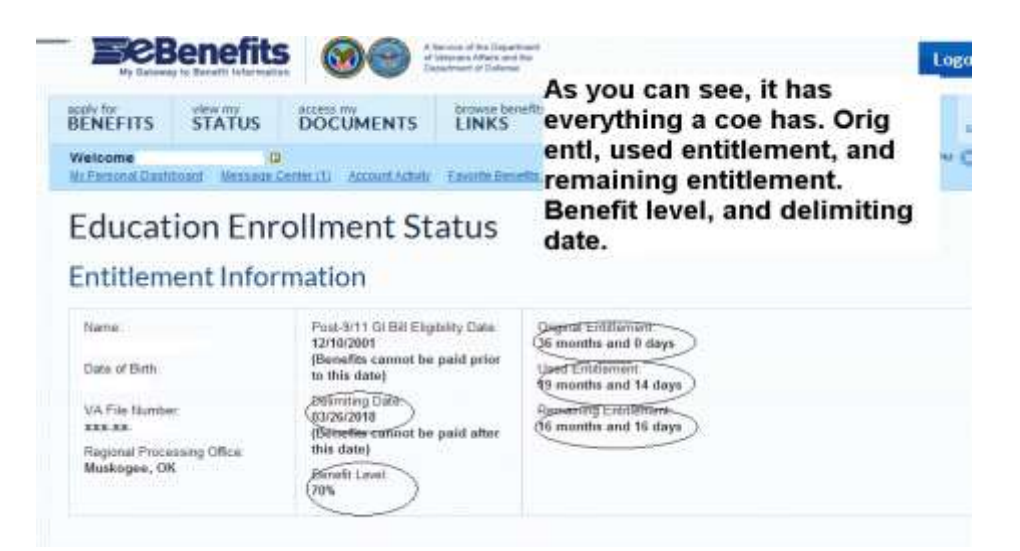

6. By clicking on "VA Payment History," you can see a list of all VA payments that were made to the school and to your own account. Click on a payment for more details.

| BÉNEFITS STATUS DOCUMENTS LINKS D'ÀSHBOARD |                          |                                                                                                  |                                  |                                        |
|--------------------------------------------|--------------------------|--------------------------------------------------------------------------------------------------|----------------------------------|----------------------------------------|
| Welcome<br>My Personal Dashboard Messag    | e Center (1) Account     | Activity Favorite Bene                                                                           | fits Links   Recently Viewed     | Last Log In: Jun 12, 2012 7:45:02 PM 👔 |
| VA Payment History                         |                          | See payment history. You can go back<br>and see past payments and who they<br>went to and where. |                                  |                                        |
| Payments                                   |                          |                                                                                                  |                                  |                                        |
| From: Mar, 12 🔽 To: Jun, 12 💌              |                          |                                                                                                  |                                  |                                        |
| 09/2011                                    | l l                      |                                                                                                  |                                  | 06/2012                                |
| Payment Date                               | Payment Ame              | unt 🗘                                                                                            | Payment Type                     | Payment Method                         |
| 03/01/2012                                 | \$636.30                 |                                                                                                  | Post-9/11 Educational Assistance | Mailed Check                           |
| 03/08/2012                                 | \$362.50                 |                                                                                                  | Post-9/11 Educational Assistance | Mailed Check                           |
| 03/28/2012                                 | \$362.50                 |                                                                                                  | Post-9/11 Educational Assistance | Mailed Check                           |
| Show All Items You have 13 ad              | ditional items not curre | ently displayed                                                                                  |                                  |                                        |

7. The Payment Detail page will give you more information about each payment, including the date it was processed, the method of payment, and the bank that received the payment. If we are missing a payment that came to UCR, you can provide us with this information to help us track it down.

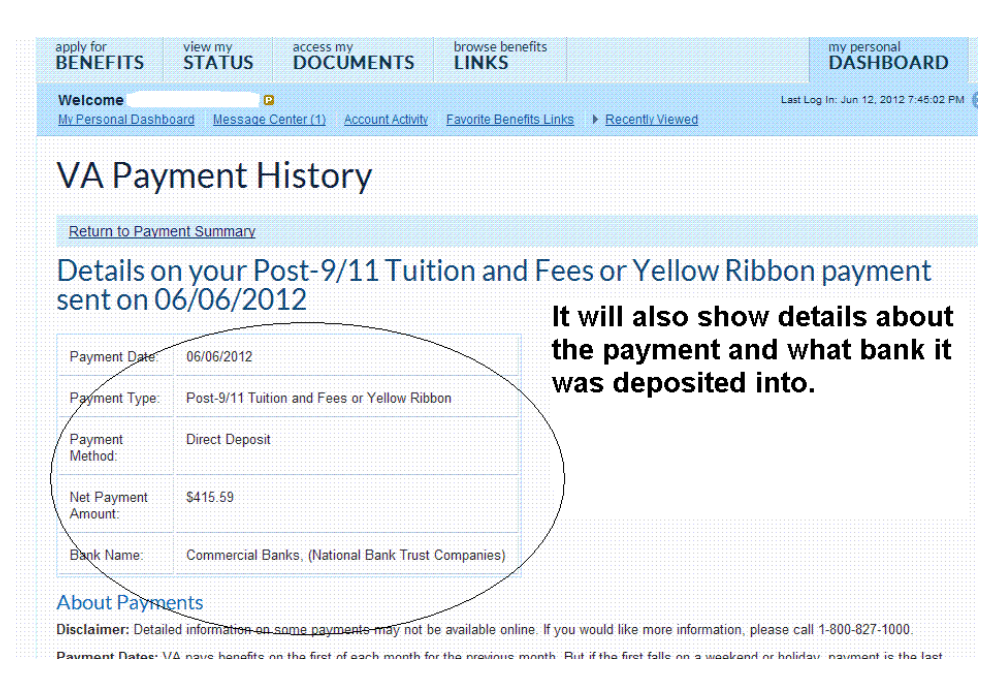

Note: Screenshots provided courtesy of VA Muskogee RPO in June 2012, and are subject to change. UCR does not monitor the eBenefits portal for changes and is not responsible for content. This information is provided to UCR students to help new users navigate the portal. If you need assistance, please call the VA Help Line at 1-800-827-1000